## 消防団アプリ「S.А.F.E」の入手手順

| 1 | Andraid                          | S.A.F.E.<br>Syoubou. Assist. Fire. Emergency. |
|---|----------------------------------|-----------------------------------------------|
|   | Google Play                      | App Store                                     |
|   |                                  |                                               |
|   | インストール<br>検索ワードからも<br>インストールできます | インストール<br>一<br>検索ワードからも<br>インストールできます         |
|   | A Safe 地域防災                      | Q safe 地域防災                                   |
|   |                                  |                                               |
| 0 |                                  | ѿҧѽѵӡҧӷ                                       |

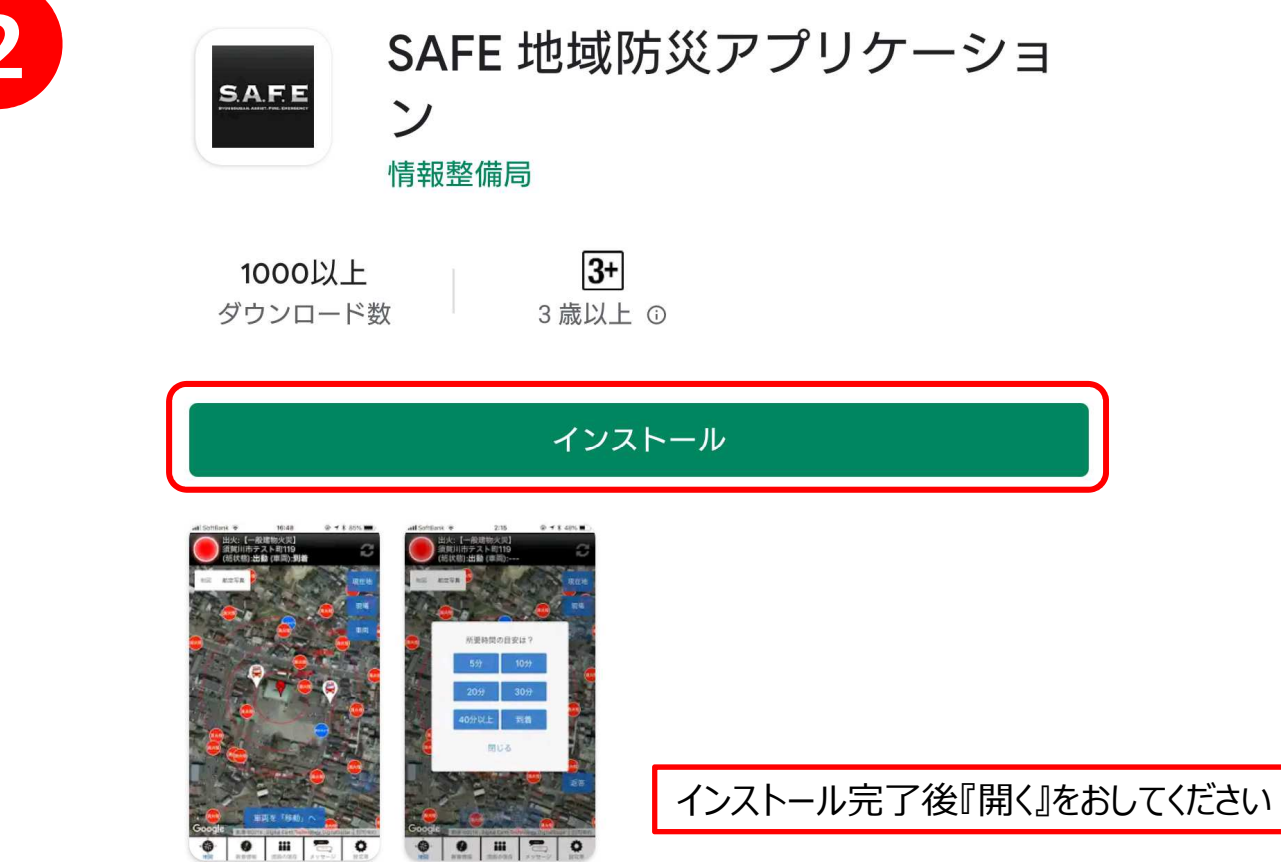

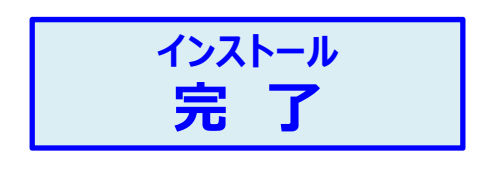

## ※ID・パスについて 団員毎に異なります。

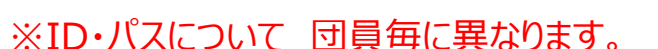

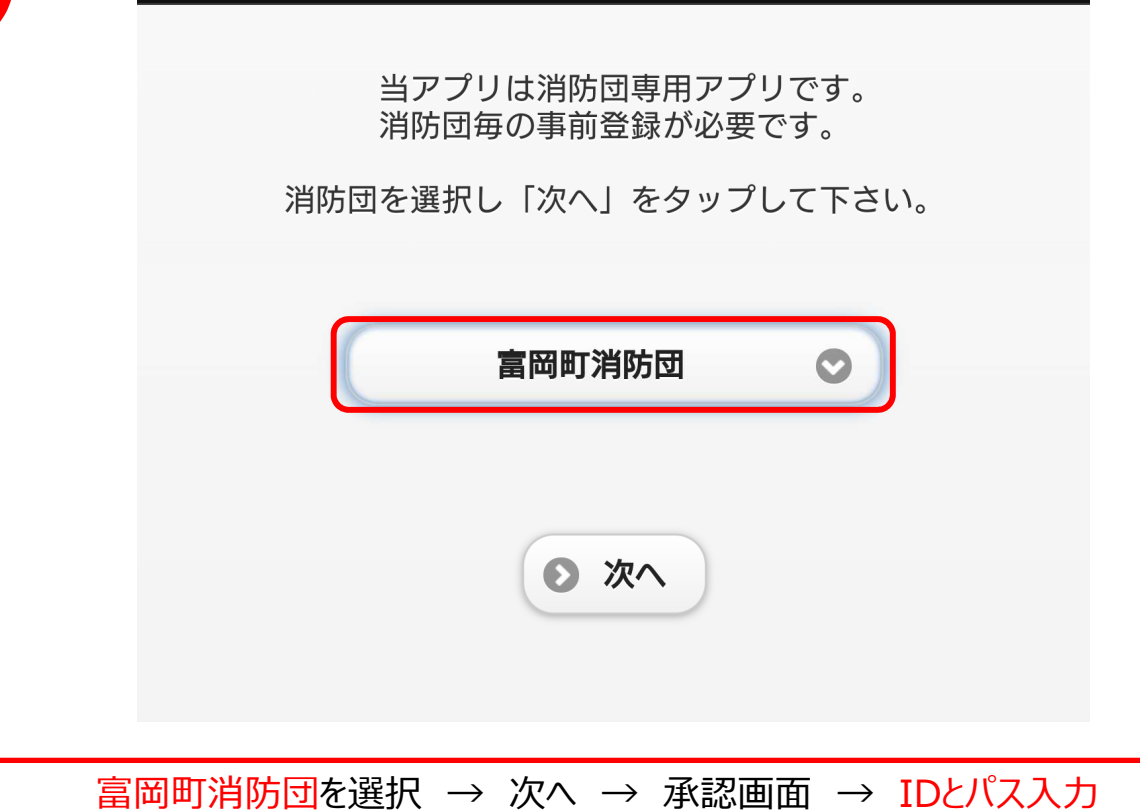

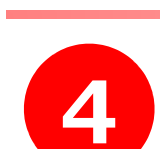

SAFE ログイン

 $\bigcirc$ このデバイスの位置情報へのアクセスを 「SAFE」に許可しますか? 常に許可 アプリの使用中のみ許可 許可しない